## Anschließen an Ihren PC

Schließen Sie das Philips Wireless Music Station an Ihren PC an, wenn Sie Folgendes tun möchten:

• **Zugreifen** auf die auf Ihrem PC gespeicherten Musikdateien vom Philips Music station von der Music Station **UPnP**-Quelle

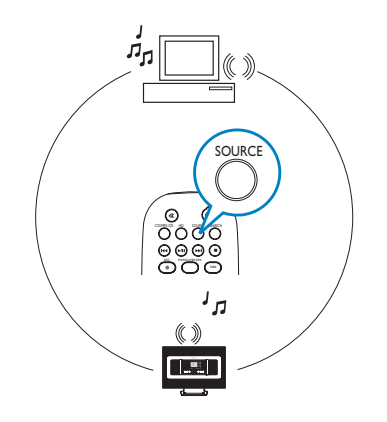

• Aktualisieren der Firmware von Philips Music Station

Zum Schließen von Philips Music Station muss Ihr PC die folgenden Mindestanforderungen erfüllen:

- Windows 2000/XP (Home oder Professional)
- Pentium III 500 MHz-Prozessor oder besser
- 256 MB RAM
- CD-ROM-Laufwerk

- Ethernet-Adapter (f
  ür kabelgebundene Verbindung) / Wireless-Netzwerkadapter 802.11 b/g (f
  ür kabellose Verbindung)
- 500 MB freier Festplattenspeicher
- Windows Media Player
   <sup>®</sup>
   9.0 oder neuere Version installiert

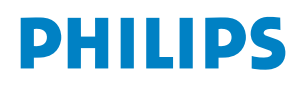

### A1 Einrichten einer kabelgebundenen Verbindung

Direktanschluss des Station an den PC mit dem mitgelieferten Ethernetkabel (orange)

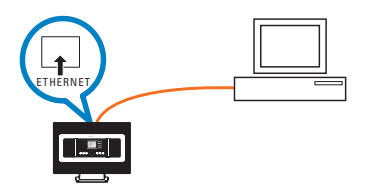

#### ODER

Direktanschluss des Station an den Access Point (Zugriffspunkt) mit dem mitgelieferten Ethernetkabel (orange)

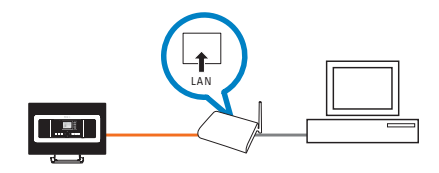

#### **Tipps:**

• Stellen Sie sicher, dass der Ethernet-Port an Ihrem PC aktiviert ist, damit eine WADM-Verbindung hergestellt werden kann.

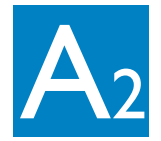

## Einrichten einer kabellosen Verbindung

#### Verfügen Sie über einen Wireless Access Point?

#### IA

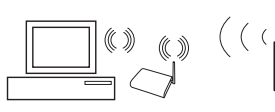

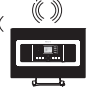

- PC Access Point
- Station

#### Auf der Station:

- Drücken Sie die Taste MENU.
- Wählen Sie Settings>Network > Wireless> Gewünschtes Netzwerk auswählen) > (Geben Sie den Verschlüsselungscode über die 1-Weg-Fernbedienung ein) > Automatic (Automatisch) > Apply Settings (Einstellungen übernehmen) > Yes (la)

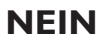

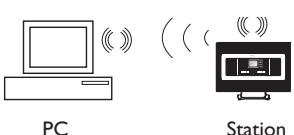

#### a. Auf der Station:

- Drücken Sie die Taste SOURCE, um in dem UPnP-Modus zu wechseln
- Drücken Sie die Taste MENU, und wählen Sie INFORMATION >WIRELESS> SSID > (notieren Sie sich den SSID-Code)
- Drücken Sie die Taste MENU. und wählen Sie INFORMATION >WIRELESS> WEB KEY > (notieren Sie sich den WEB-Schlüssel)
- **b.** Auf dem PC:
  - Wählen Sie Start > Control Panel > Network Connections > Drahtlose

Netzwerkverbindungen aktivieren > Verfügbare drahtlose Netzwerke anzeigen > Wählen Sie das Netzwerk aus. das mit dem SSID-Code der Station übereinstimm > Abgerufenen WEP-Schlüssel des Station's eingeben.

#### **Tipps:**

- Überprüfen Sie, dass der drahtlose Netzwerkadapter des PCs ordnungsgemäß funktioniert.
- Stellen Sie das Station in der N\u00e4he des Wireless Access Point auf.
- Vergewissern Sie sich, ob DHCP an Ihrem Wireless Access Point aktiviert ist. Wenn nicht verfügbar, wählen Sie die Option "Static" (Statisch), und geben Sie die IP-Konfiguration ein.

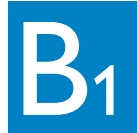

## Installieren und Starten von WADM

- Legen Sie die PC Suite-CD ein.
- 2 Wählen Sie die gewünschte Sprache aus, und akzeptieren Sie die Lizenzbedingungen.
- 3 Wählen Sie "WADM", und klicken Sie auf "Next" (Weiter), um die Installation zu starten 词
- 4 Zum Starten von WADM doppelklicken Sie auf das Desktopsymbol .
- 5 Wählen Sie das gewünschte die gewünschte Station aus, und klicken Sie dann auf Connect now (Jetzt verbinden).

| Vählen Sie ein Gerät ;<br>erstellen möchten: | aus, für das Sie eine Verbindung |  |
|----------------------------------------------|----------------------------------|--|
| WAC7000(172.31.10                            | 07.1)                            |  |
| WAS7000(172.31.24                            | 19.54)                           |  |
| WAC7000(172.31.10                            | 10.110)                          |  |

#### **Tipps:**

- Melden Sie sich auf Ihrem PC mit aktivierten Administratorrechten an.
- Wenn sich die IP-Konfiguration von Station nicht im Standardbereich befindet (Subnetzmaske: 255.255.0.0; IP-Adresse: 172.31.x.x). Wählen Sie Connection
   Wizard (Verbindungsassistent) > Custom Mode (Benutzerdefinierter Modus). Geben Sie bei entsprechender Aufforderung die aktuelle IP-Konfiguration von Station ein. Drücken Sie die Taste MENU, und wählen Sie Information > Ethernet, um die IP-Konfiguration zu prüfen.
- Windows(r) XP SP2-Benutzer: Überprüfen Sie, dass Ihre Windows Firewall deaktiviert wurde. Klicken Sie dazu auf Start > Systemsteuerung > Sicherheitscenter > Windows Firewall > Aus (weitere Informationen erhalten Sie unter www.microsoft.com).
- Sind einige der WADM-Funktionen nicht verfügbar, werden diese ggf. durch Ihre Anti-Viren-Software blockiert. Sie sollten Ihre Anti-Viren-Software vorübergehend deaktivieren.
- Wird WADM ausgeführt, ist der Internetzugang ggf. deaktiviert. Schließen Sie WADM, um den Zugang wiederherzustellen.
- Verwenden Sie das Betriebssystem Windows Vista auf Ihrem PC, klicken Sie mit der rechten Maustaste auf WADM, wählen Sie EIGENSCHAFTEN > KOMPATIBILITÄT, überprüfen Sie, dass die Kontrollkästchen unter KOMPATIBILITÄTSMODUS und BERECHTIGUNGSEBENE markiert sind, und klicken Sie anschließend auf OK. Andernfalls kann Ihre WADM-Anwendung ggf. nicht gestartet werden.

# B2 Installieren und Starten von WADM

Wenn das gewünschte die gewünschte Station nicht gefunden wird,

- kabelgebundene Verbindung: Wählen Sie Connection Wizard >
   Express mode> Next um eine neue Verbindung aufzubauen
  - Hinweis: Wenn Sie Connection Wizard (Verbindungsassistent)
     Custom mode (Benutzerdefinierter Modus) ausgewählt haben, wird standardmäßig der kabellose
     Netzwerkadapter automatisch ausgewählt, wenn der PC sowohl über einen verkabelten als auch einen kabellosen
     Adapter verfügt. Wählen Sie den verkabelten
     Netzwerkadapter manuell aus.
- Kabellose Verbindung: Vergewissern Sie sich, ob der Wireless Access Point die bevorzugte Funknetzkennung SSID weiterleitet und damit der drahtlose Netzwerkadapter des PCs ordnungsgemäß funktioniert.

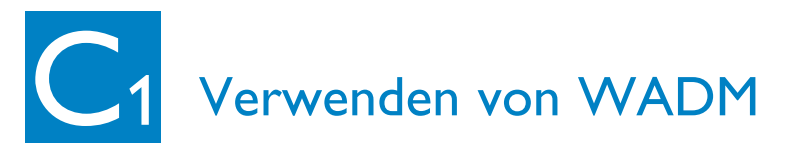

| ttei Binstellungen Hilfe<br>Wireless Audio Device Manager<br>Gerät angeschlossen: Wireless Music Station WAS700 | 。 PHILIPS                                    |
|----------------------------------------------------------------------------------------------------|----------------------------------------------|
| Inhalteverwaltung                                                                                               | Geräte-Konfiguration                         |
| Sicherungsinhalt                                                                                                | Wiederherstellungsinhalt                     |
| Konfigurieren Sie die Netzwerkeinstellungen des                                                                 | Geråts, die Firmware-Aktualisierung, die CD- |

Im Untermenü von DEVICE CONFIGURATION (Gerätekonfiguration) können Sie Systeminformationen anzeigen, die Netzwerkeinstellungen verwalten, die Firmware aktualisieren und die Geräteverbindung zum externen Netzwerk anzeigen

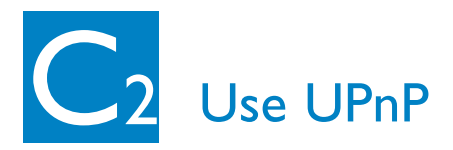

- Stellen Sie sicher, dass auf Ihrem PC Philips Media Manager (PMM) installiert ist.
- 2 Zum Starten von PMM doppelklicken Sie auf das Desktopsymbol sofern dieses erstellt wurde.

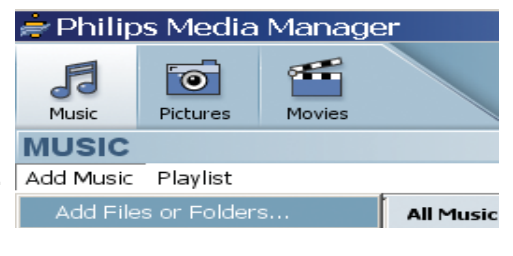

Beim erstmaligen Starten von PMM klicken Sie auf Add Music (Musik hinzufügen) > Add Files or Folders (Dateien oder Ordner hinzufügen, um die Musikordner auf Ihrem PC anzugeben.

#### **4** Station:

Drücken Sie die Taste **SOURCE**, und wählen Sie dann den bevorzugten Musikserver aus.

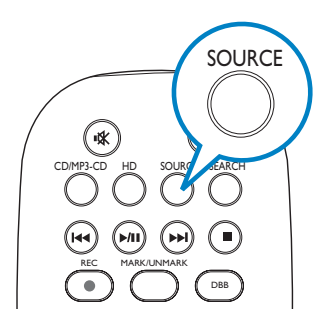

#### **Tipps:**

- Das UPnP-Gerät muss nicht unbedingt ein PC, sondern kann ein Inhaltsserver sein.
- Wenn das UPnP-Gerät nach 5 Minuten nicht erkannt wird, wird die Verbindung nach Ausschalten und Wiedereinschalten des Geräts u. U. schneller hergestellt.

#### Support?

www.philips.com/support oder kontaktieren Sie unseren Helpdesk

| Country     | Helpdesk                                                           | Tariff / min | Keep ready                                                                                      |
|-------------|--------------------------------------------------------------------|--------------|-------------------------------------------------------------------------------------------------|
| österreich  | 0820 901115                                                        | €0.20        | Das Kaufdatum. Modellnummer und Seriennummer                                                    |
| Belgique    | 070 253 010                                                        | €0.17        | La date d'achat la référence et le numéro de série du produit                                   |
| Canada      | 1-800-661-6162 (Francophone)<br>1-888-744-5477 (English / Spanish) | Free         | Date of Purchase. Model number and Serial number                                                |
| Danmark     | 3525 8761                                                          | Local tariff | Forbrugeren's indkøbsdato, type/model-og serienummer                                            |
| Suomi       | 09 2290 1908                                                       | Local tariff | Ostopäivä ja tarkka mallinumero ja sarjanumero                                                  |
| France      | 08 9165 0006                                                       | €0.23        | La date d'achat la référence et le numéro de série du produit                                   |
| Deutschland | 0180 5 007 532                                                     | €0.20        | Das Kaufdatum. Modellnummer und Serial nummer                                                   |
| Ελλάδα      | 0 0800 3122 1223                                                   | Free         | Την ημερομηνία αγοράς και Τον ακριβή κωδικό μοντέλου και Τον<br>αριθμό σειράς του προϊόντος σας |
| Ireland     | 01 601 1161                                                        | Local tariff | Date of Purchase. Model number and Serial number                                                |
| Italia      | 199 404 042                                                        | €0.21        | La data di acquisto, numero di modello e numero di serie                                        |
| Luxembourg  | 26 84 30 00                                                        | Local tariff | La data d'achat, la référence et le numéro de série du produit                                  |
| Nederland   | 0900 0400 063                                                      | €0.20        | De datum van aankoop, modelnummer en serienummer                                                |
| Norge       | 2270 8250                                                          | Local tariff | Datoen da du kjøpte produktet & modellnummer & serienummeret                                    |
| Portugal    | 2 1359 1440                                                        | Local tariff | A data de compra, número do modelo e número de série                                            |
| España      | 902 888 785                                                        | €0.15        | Fecha de compra e número del modelo e número de serie                                           |
| Sweden      | 08 632 0016                                                        | Local tariff | Inköpsdatum, modellnummer och serienummer                                                       |
| Schweiz     | 02 2310 2116                                                       |              | Das Kaufdatum und Modellnummer und Seriennummer                                                 |
| UK          | 0906 1010 017                                                      | £0.15        | Date of Purchase, Model number and Serial number                                                |
| USA         | 1-888-744-5477                                                     | Free         | Date of Purchase, Model number and Serial number                                                |

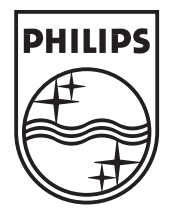

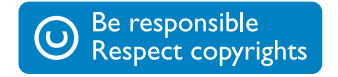

Specifications are subject to change without notice. Trademarks are the property of Koninklijke Philips Electronics N.V. or their respective owners. © Royal Philips Electronics N.V. 2006 All rights reserved.

www.philips.com